# Financial Management Part II Claim Submission

### **Gerardo Padilla**

**School Support Director** 

July 2024

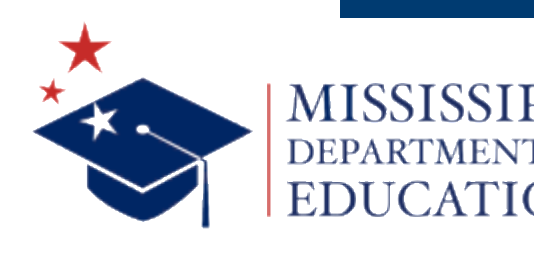

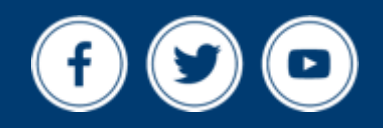

mdek12.org

#### Areas covered:

- Reimbursement & Claims The 60 day rule
- Monthly Claim Submission in MARS
- How to File?

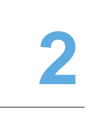

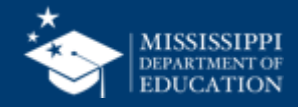

# A little information on the process!

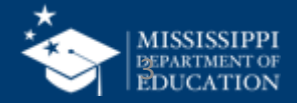

- An Organization submits a reimbursement claim to the State for every month in which one or more sites participate in the School Nutrition Programs.
- Organizations may enter Organization and site information into the monthly claim form beginning at the first of every month

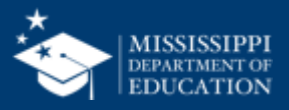

- Claims cannot be created for a month if there is no approved Application Packet in effect for that period.
- If you **cannot** access claims for a specific month, be sure your Application Packet has been approved.
- If your Application Packet has been approved and you still cannot enter a claim for a specific month, contact your Program Specialist.

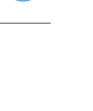

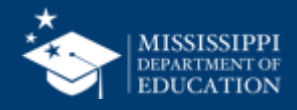

- At the time claims are submitted, they are checked by the system to ensure they conform to established business rules governing reimbursement claim eligibility and approval.
- Reminder-Your claim should always say "Accepted" or "Processed". It should never read "Error" or "Incomplete"!

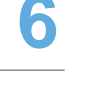

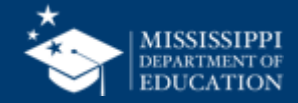

# **Claim Review Process**

# What is an edit check?

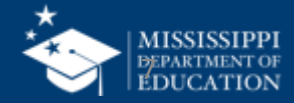

# **Edit Check (Claim Review Process)**

- Each school site daily count must be compared to attendance and compare to the adjusted eligible and total eligible students by category.
- Any meals served over their respected category should be investigated. Start by checking the absentee reports.
- If counts are determined to be valid, documentation must be maintained to support the claim. Keep any documentation if the meals are justified by any means (i.e. student came in later).
- The claims review process must be completed monthly prior to submission of a monthly claim for reimbursement.

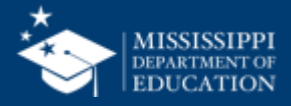

- Batch on Wednesday by 3pm
- Claims paid the next following Friday

| Sunday | Monday | Tuesday | Wednesday | Thursday | Friday | Saturday |
|--------|--------|---------|-----------|----------|--------|----------|
| Feb 28 | Mar 1  | 2       | 3         | 4        | 5      | 6        |
| 7      | 8      | 9       |           | 11       | 12     | 13       |
| 14     | 15     | 16      | 17        | 18       | 19     | 20       |
| 21     | 22     | 23      | 24        | 25       | 26     | 27       |
| 28     | 29     | 30      | 31        | Apr 1    | 2      | 3        |

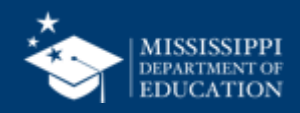

## **Late Claims Process**

- Happens when a Sponsor has failed to submit a claim within the 60-day time period.
- One-time exception every 36 months for one monthly original or revised claim submitted after the 60-day deadline.
- Must submit to the SA an explanation in writing describing the events and circumstances.
- Must submit a corrective action plan (CAP).

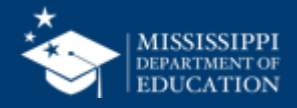

# MARS Claim Submission

# A walk through and helpful tips!

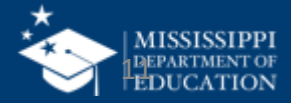

## **MARS Claim Submission**

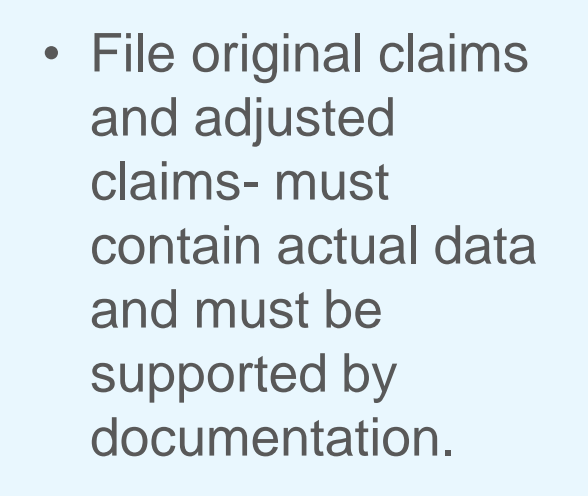

 (i.e. Daily cash reports and edit checks)  Details and reasons for all adjustments made to claims must also be maintained.  No later than 60 days following the last day of the full month covered by the claim. All final and adjustments should follow these guidelines.

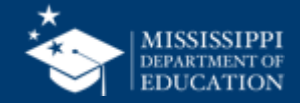

# MARS Submission due dates 13

Even though federally you have 60 days to submit your claim after the end of the month, the **State of Mississippi has a deadline to be submitted by the 10**<sup>th</sup>.

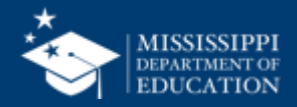

| School Nutrition Programs |              |             |                                                                             |              |                          |               |                                                      |                                                              |                   |                                           |
|---------------------------|--------------|-------------|-----------------------------------------------------------------------------|--------------|--------------------------|---------------|------------------------------------------------------|--------------------------------------------------------------|-------------------|-------------------------------------------|
| Applications              | Claims       | Compliance  | Reports                                                                     | Security     | Search                   |               | Programs                                             | Year                                                         | Help              | Log Out                                   |
| Applications > A          | pplication P | acket >     |                                                                             |              |                          |               |                                                      | Sch                                                          | ool Year          | : 2020 - 2021                             |
|                           |              |             | 20                                                                          | 20 - 2021    | . Applicatio             | n Packet      |                                                      |                                                              |                   |                                           |
| 00219 Stat                | sus: Active  |             |                                                                             |              |                          | Pa            | Packet Subi<br>Packet App<br>acket Original Ap<br>Pa | mitted Date:<br>proved Date:<br>proval Date:<br>cket Status: | 09/<br>09/<br>09/ | 23/2020<br>29/2020<br>29/2020<br>Approved |
|                           |              |             |                                                                             |              |                          |               | Packet                                               | t Assigned <sup>-</sup>                                      | To: Ro            | dney Miller                               |
| Action                    |              | For         | n Name                                                                      |              |                          | Late<br>Versi | st<br>on <mark>S</mark> tatus                        |                                                              |                   |                                           |
| View   Revise             |              | 🖌 Orga      | nization /                                                                  | Application  |                          | Origin        | nal Approved                                         | ł                                                            |                   |                                           |
| View   Admin              | Revise       | Com<br>Sche | <ul> <li>Community Eligibility Provision (CEP)</li> <li>Schedule</li> </ul> |              |                          | Origin        | nal Approved                                         | d                                                            |                   |                                           |
| Details                   |              | 🖌 Mea       | 🏏 Meal Pattern Compliance Dashboard                                         |              |                          |               | Approved                                             | d                                                            |                   |                                           |
| Details                   |              | V Cheo      | 🖌 Checklist Summary (2)                                                     |              |                          |               |                                                      |                                                              |                   |                                           |
| Details                   |              | Appl        | Application Packet Notes (3)                                                |              |                          |               |                                                      |                                                              |                   |                                           |
| View                      |              | Appl<br>(2) | Application Packet Notes for Organization (2)                               |              |                          |               |                                                      |                                                              |                   |                                           |
| Details                   |              | Atta        | Attachment List (7)                                                         |              |                          |               |                                                      |                                                              |                   |                                           |
| Site Application          | ıs           | Appr        | oved                                                                        | Pending      | Return for<br>Correction | Denied        | Withdrawn/<br>Closed                                 | Error                                                        | Ар                | Total<br>plications                       |
| School Nutriti            | on Progra    | m e         | <b>;</b>                                                                    | 0            | 0                        | 0             | 0                                                    | 0                                                            |                   | 6                                         |
| Seamless Sun              | nmer Opti    | ion C       | )                                                                           | 0            | 0                        | 0             | 0                                                    | 0                                                            |                   | 0                                         |
| Show Packet H             | History      | <           | Back S                                                                      | ubmit for Ap | pproval Appr             | ove Return    | Deny                                                 |                                                              |                   |                                           |

In order to create a claim in a given month, an **approved** Application Packet must be in effect for the period.

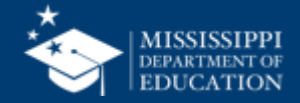

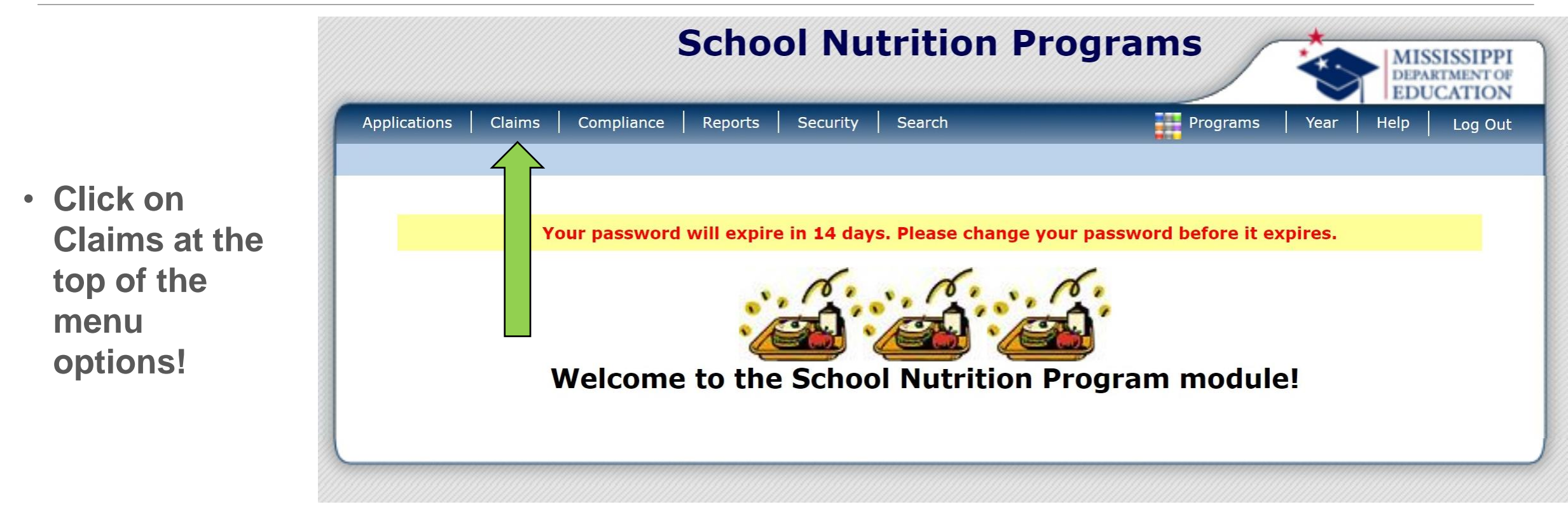

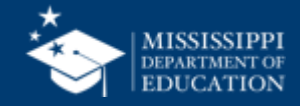

16

Click on the respected option you are trying to file under.

SNP-is for the NSLP/SBP

| Item            | Description                                   |
|-----------------|-----------------------------------------------|
| Claim - SNP     | School Nutrition Program Claims               |
| Claim - SSO     | Seamless Summer Option Claims                 |
| Claim - FFVP    | Fresh Fruit and Vegetable Program Claims      |
| Claim Rates     | View current claim rates                      |
| Payment Summary | Summary of payments made to this Organization |

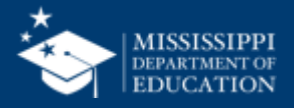

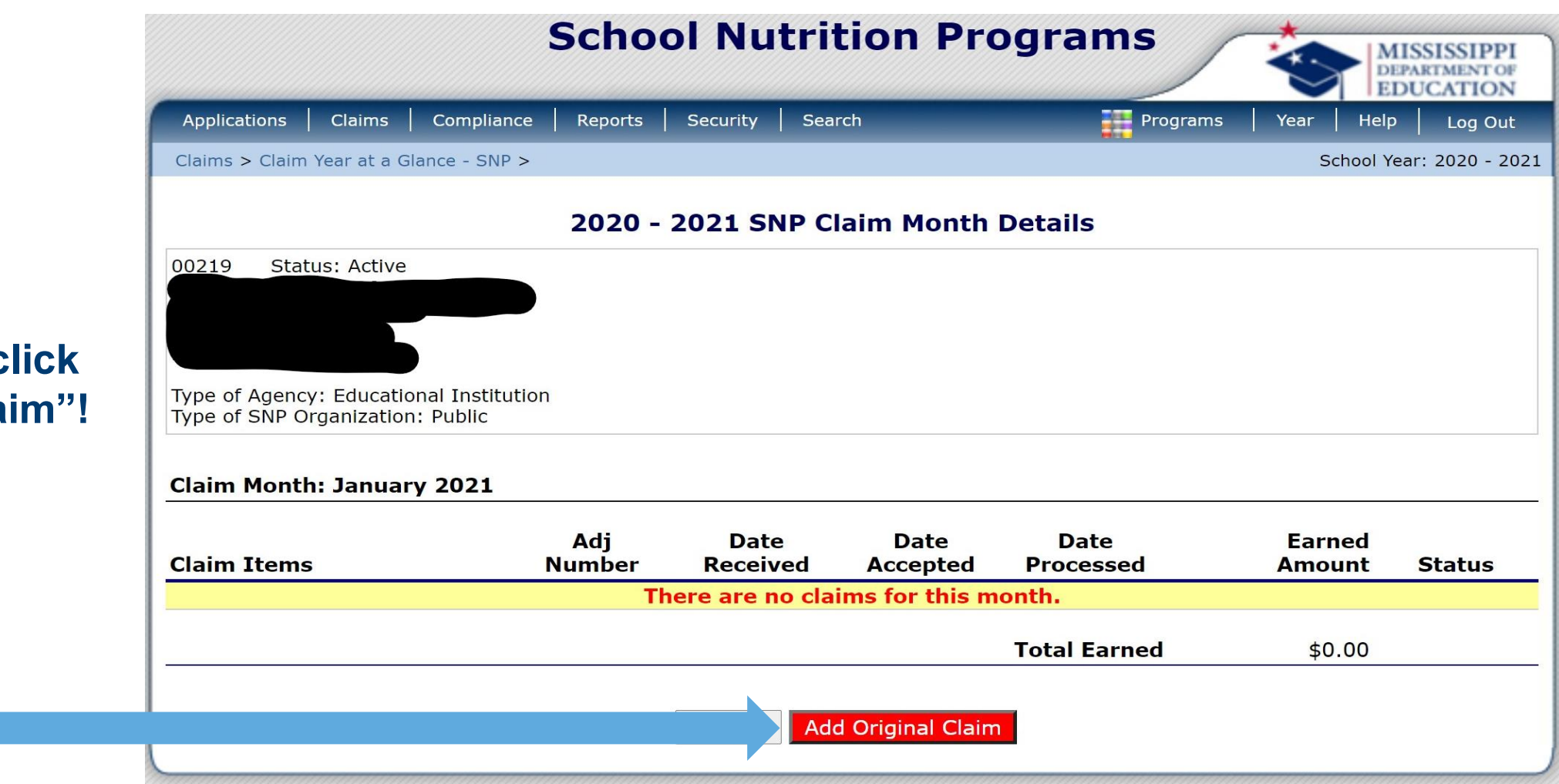

#### The next step is click "Add Original Claim"!

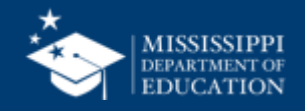

You will need to click on your individual site and add/modify before you get here.

**Remember** to submit all the way through!

If you **do not** get a confirmation, You **did not** submit the claim.

Let's review for a minute the information on the right.....

| Sch | nool Nutrition Program General Information           |        |
|-----|------------------------------------------------------|--------|
| G1. | Number of Children Approved for Free Meals:          | 615    |
| G2. | Number of Children Approved for Reduced Price Meals: | 129    |
| G3. | Number of Enrolled Children:                         | 1,660  |
| Nat | tional School Lunch Program                          |        |
| L1. | Authorized Sites Participating:                      | 1      |
| L2. | Total Monthly Attendance:                            | 35,295 |
| L3. | Number Operating Days:                               | 22     |
| L4. | Reimbursable Lunches Served                          |        |
|     | a. Free Lunches Served:                              | 11,139 |
|     | b. Reduced Price Lunches Served:                     | 2,117  |
|     | c. Paid Lunches Served:                              | 8,951  |
|     | d. Total Lunches Served $(a + b + c)$ :              | 22,207 |
| Sch | nool Breakfast Program (Severe Need Reimburser       | nent)  |
| N1. | Authorized Sites Participating:                      | 1      |
| N2. | Total Monthly Attendance:                            | 35,295 |
| N3. | Number Operating Days:                               | 22     |
| N4. | Reimbursable Breakfasts Served                       |        |
|     | a. Free Breakfasts Served:                           | 5,332  |
|     | b. Reduced Price Breakfasts Served:                  | 779    |
|     | c. Paid Breakfasts Served:                           | 2,080  |
|     | d. Total Breakfasts Served (a + b + c):              | 8,191  |

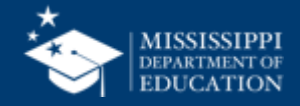

When determining the number of eligible paid children for the current month, take current enrolled children and subtract the current free and reduced-price children.

| Sch | ool Nutrition Program General Information            |        |
|-----|------------------------------------------------------|--------|
| G1. | Number of Children Approved for Free Meals:          | 615    |
| G2. | Number of Children Approved for Reduced Price Meals: | 129    |
| G3. | Number of Enrolled Children:                         | 1,660  |
| Nat | tional School Lunch Program                          |        |
| L1. | Authorized Sites Participating:                      | 1      |
| L2. | Total Monthly Attendance:                            | 35,295 |
| L3. | Number Operating Days:                               | 22     |
| L4. | Reimbursable Lunches Served                          |        |
|     | a. Free Lunches Served:                              | 11,139 |
|     | b. Reduced Price Lunches Served:                     | 2,117  |
|     | c. Paid Lunches Served:                              | 8,951  |
|     | d. Total Lunches Served (a + b + c):                 | 22,207 |
| Sch | ool Breakfast Program (Severe Need Reimburser        | ment)  |
| N1. | Authorized Sites Participating:                      | 1      |
| N2. | Total Monthly Attendance:                            | 35,295 |
| N3. | Number Operating Days:                               | 22     |
| N4. | Reimbursable Breakfasts Served                       |        |
|     | a. Free Breakfasts Served:                           | 5,332  |
|     | b. Reduced Price Breakfasts Served:                  | 779    |
|     | c. Paid Breakfasts Served:                           | 2,080  |
|     | d. Total Breakfasts Served (a + b + c):              | 8,191  |
|     |                                                      |        |

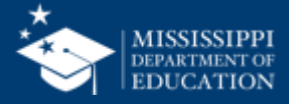

| Remember to click on claims at the    |                                                     |                                                      | School Nu        | trition Prog      | grams             | MISSISSIPPI<br>DEPARTMENT OF<br>EDUCATION |
|---------------------------------------|-----------------------------------------------------|------------------------------------------------------|------------------|-------------------|-------------------|-------------------------------------------|
| top.                                  | Applications                                        | Claims   Compliance                                  | Reports Security | Search            | Programs Yea      | ar   Help   Log Out                       |
|                                       | Claims > Claim Ye                                   | ear at a Glance - SNP >                              |                  |                   |                   | School Year: 2019 - 2020                  |
|                                       |                                                     |                                                      | 2019 - 2020 SN   | IP Claim Year Sum | imary             |                                           |
| Click on the <b>correct</b>           | 00157 State<br>Test Organi                          | zation                                               |                  |                   |                   |                                           |
| manth                                 | DBA:                                                |                                                      |                  |                   |                   |                                           |
| monun.                                | Glendale, MS 65<br>Type of Agency<br>Type of SNP On | 5545<br>: Educational Institut<br>ganization: Public | tion             |                   |                   |                                           |
| File by the <b>10<sup>th</sup></b> of | Claim<br>Month                                      | Adj<br>Number                                        | Claim<br>Status  | Date<br>Received  | Date<br>Processed | Earned<br>Amount                          |
| each month!                           | JU 2019                                             |                                                      |                  |                   |                   | \$0.00                                    |
|                                       | Aug 2019                                            | 0                                                    | Processed        | 09/05/2019        | 09/11/2019        | \$125,375.05                              |
| You are able to                       | Sep 2019                                            | 0                                                    | Processed        | 10/08/2019        | 10/09/2019        | \$168,666.11                              |
| Tou are able to                       | Oct 2019                                            | 0                                                    | Processed        | 11/08/2019        | 11/13/2019        | \$175,297.71                              |
| modify/add/delete                     | Nov 2019                                            | 0                                                    | Processed        | 12/04/2019        | 12/11/2019        | \$132,648.40                              |
| a claim after you                     | Dec 2019                                            | 0                                                    | Processed        | 01/13/2020        | 01/15/2020        | \$112,482.01                              |
| a claim alter you                     | Jan 2020                                            | 0                                                    | Processed        | 02/10/2020        | 02/12/2020        | \$151,407.60                              |
| pick your month!                      | Feb 2020                                            | 0                                                    | Processed        | 03/05/2020        | 03/11/2020        | \$156,892.72                              |
|                                       | Mar 2020                                            | 0                                                    | Processed        | 04/06/2020        | 04/08/2020        | \$40,929.52                               |
|                                       | Apr 2020                                            |                                                      |                  |                   |                   | \$0.00                                    |

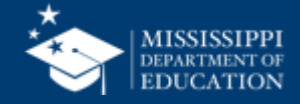

# **Procurement 101** New Administrators Orientation

### **Gerardo Padilla**

**School Support Director** 

July 2024

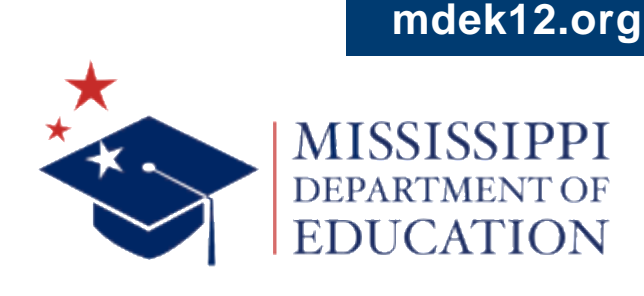

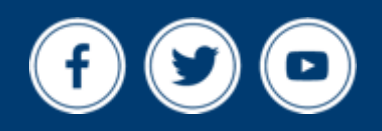

### **Procurement 101 Topics**

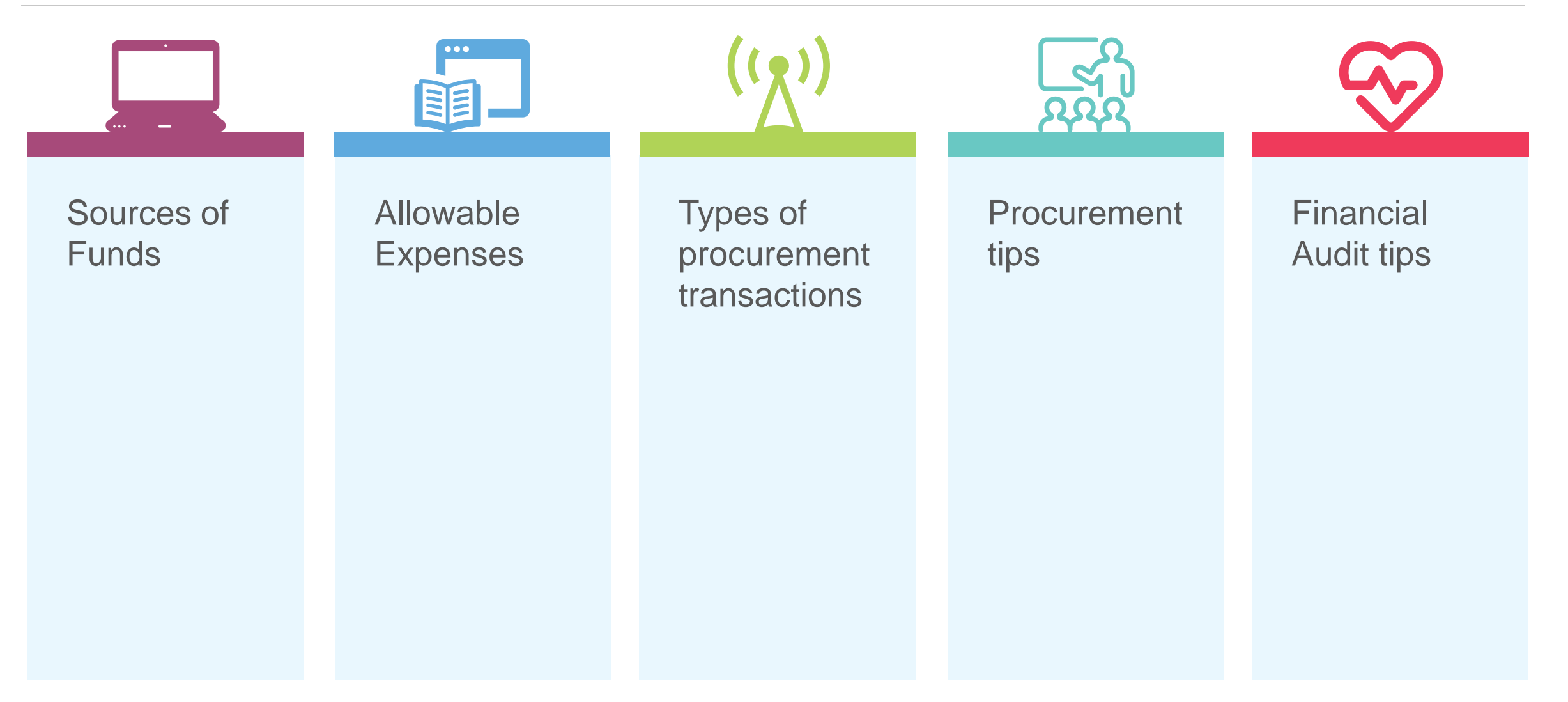

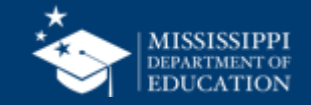

Federal Funds-Meal Reimbursements, USDA Grants, FFVP

**State Funds-State Matching Grants and Rebates** 

Local (District) Funds-Extra Food Items, Adult Sales, Catering, Special Functions

**Miscellaneous Funds-Donations** 

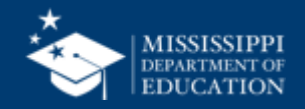

### What rules Apply?

In Child Nutrition, three sources govern procurement decisions:

- Federal Regulations
- State Regulations
- Local Rules (Board Policy)

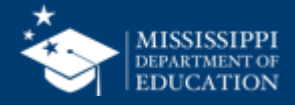

# What can I buy?

All expenditures made with federal funds (including USDA reimbursements) must be "allowable." Is the cost:

Reasonable? "Prudent person" standard

**Necessary?** Generally recognized as ordinary/necessary for program operation

Allocable? (If applicable)

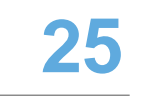

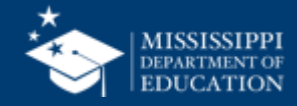

**26** 

What is a threshold?

• The dollar amount at which the requirements change for how you make a purchase

There are state thresholds and federal thresholds. Child Nutrition is subject to both.

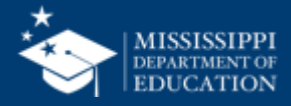

**State** procurement thresholds:

- Apply to purchases of commodities (goods, equipment)
- Perishable food/supplies for use in the National School Lunch Program are exempt from State guidelines
  - Purchases up to \$5,000.00 No quotes required
  - Purchases \$5,000.01-\$50,000.00 Two written quotes ("quote bids")
  - Purchases \$50,000.01+ -- RFP/IFB-Reverse Auction (publicly advertised)

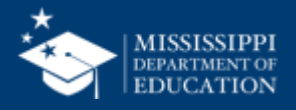

#### STATE OF MISSISSIPPI OFFICE OF THE STATE AUDITOR SHAD WHITE AUDITOR

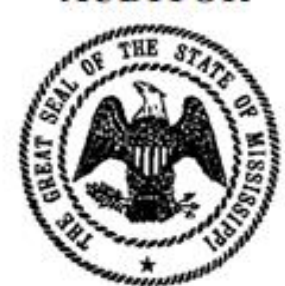

#### PURCHASE LAW SUMMARY September, 2018

| Department of Technical Assist | tance         |
|--------------------------------|---------------|
| Post Office Box 956            |               |
| Jackson, Ms. 39205             |               |
| 1-800-321-1275                 | Toll Free In- |
| 1-601-576-2750                 | FAX           |
| www.osa.ms.gov                 | Web Site      |
| tech@osa.ms.gov                | E-mail        |
| tech@osa.ms.gov                | E-mail        |

State

# **State Laws Miscellaneous**

- Construction
- Reverse auction
  - \$50,000+
  - Exemptions may be available
- Sole source
- Emergency

Resource: State Purchase Law Summary

- Additional information on quotes/bids, construction, sole source, emergencies
- Does not take into account federal requirements

https://www.osa.ms.gov/sites/default/files/ Resources/Purchasing/ Purchase\_Law\_Update.pdf

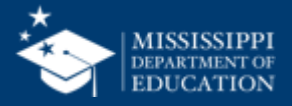

28

# What is a threshold?

Federal Thresholds apply to all purchases, including services Micro-purchasing - under \$10,000.00 Small purchasing procedures - \$10,000 - \$249,999.99 Quotes Formal purchasing procedures - \$250,000+ RFP/sealed bids

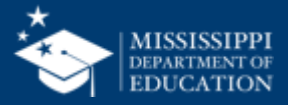

- Aggregate total cannot exceed threshold.
  - What does "aggregate total" mean?
  - Purchase over a period of time (e.g. spending \$2000 each school month on a service would exceed the threshold) or
  - Purchase of an item made to multiple sellers (e.g. buying fresh blueberries from two farmers market vendors)
- Equitably distribute among suppliers.
  - Do I have to drive 50 miles, pay more, etc. in order to equitably distribute our purchases?
  - No; only reasonable efforts must be made. Document your process.
- Price must be reasonable.

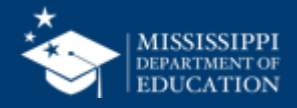

• \$500 for 10 pints of blueberries

Allowable?

# Under \$10,000.00 V

Not allowable because NOT REASONABLE.

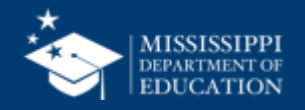

# **Micro-Purchase Example 2**

- Buy 100 aprons at \$10/apron from Restaurant Supply in March.
- Buy 100 aprons at \$10/apron from Restaurant Supply in August.

Allowable?

Under \$5,000.00 (state threshold for commodities)

Reasonable

May be allowable. Are other vendors available?

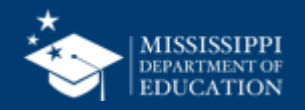

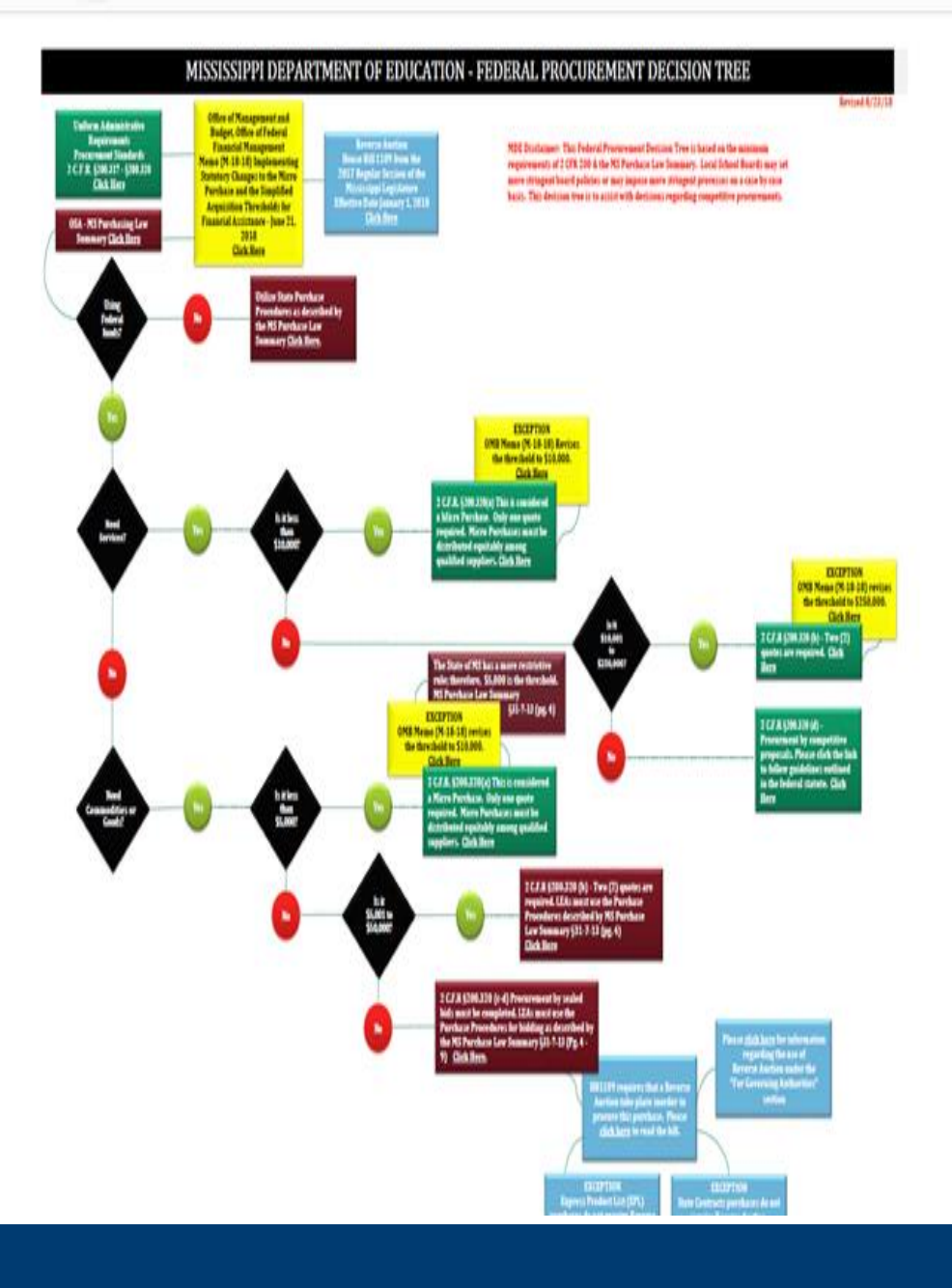

### Micro-Purchase considerations

- For repetitive purchases, consider whether micropurchasing is getting the best pricing.
- If near the threshold, consider getting quotes.
- Resource: Decision Tree

33

## **Procurement 101**

### What rules apply?

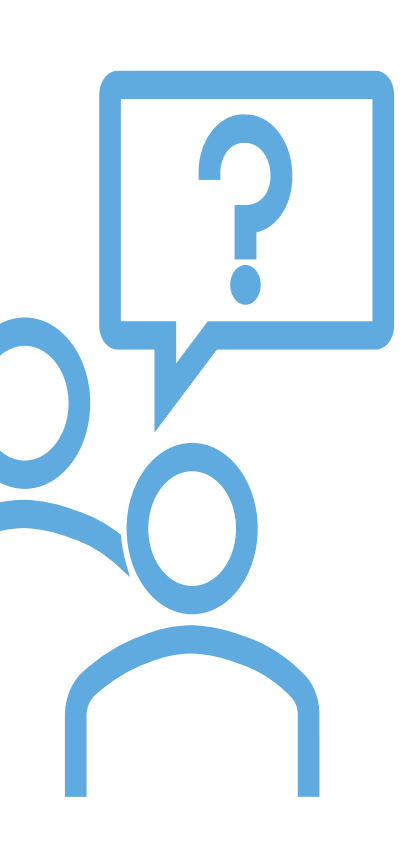

Q. What to do when federal and state guidelines conflict?

A. Utilize the more restrictive

Local rules can be stricter, but not weaker than state/federal requirements.

Ex. Local rule may require 3 quotes instead of 2

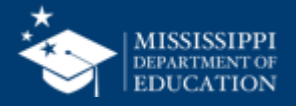

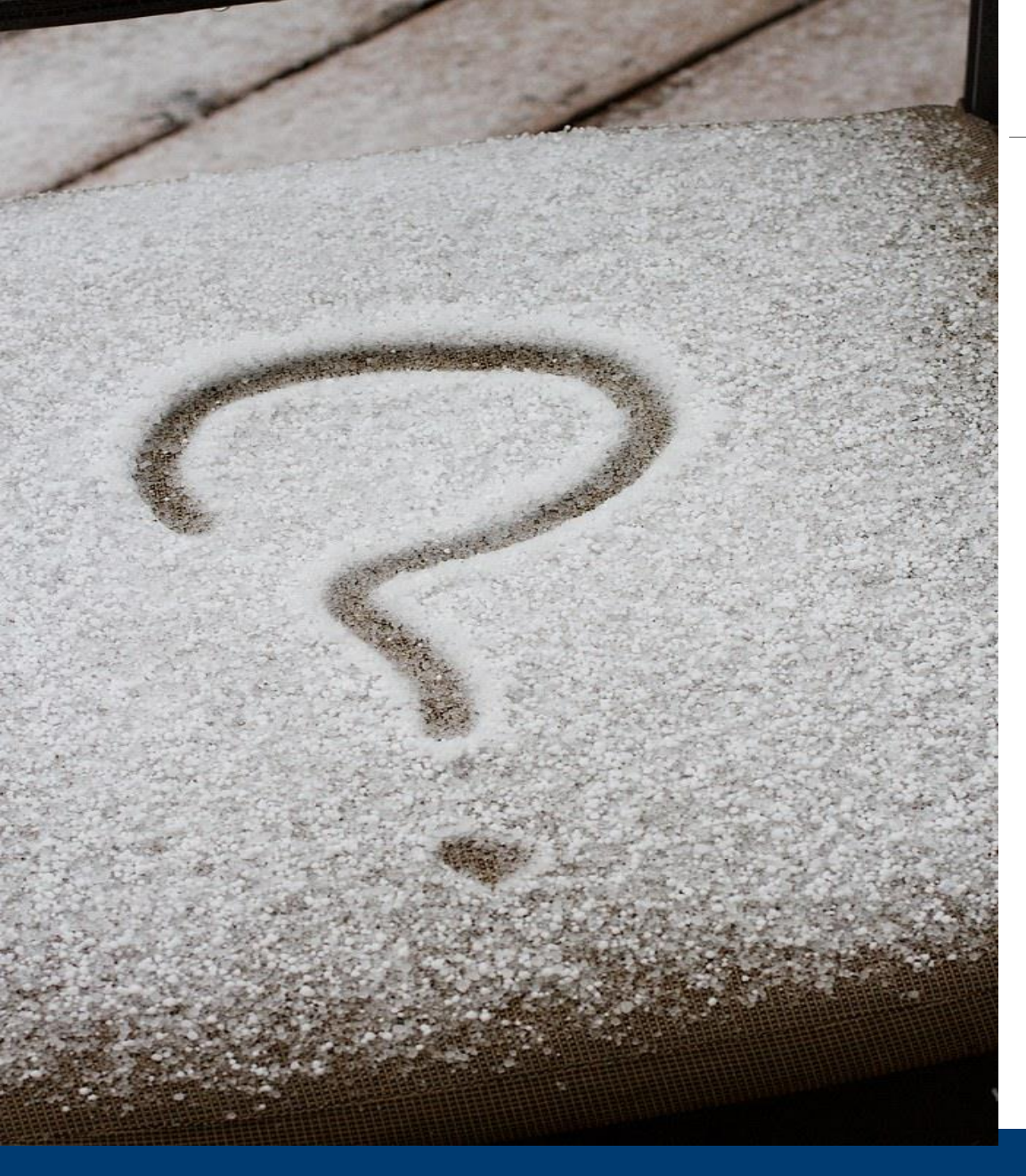

# What threshold do I follow? 35

For **commodities** except perishable food/supplies: State thresholds are more restrictive than federal Up to \$5,000 – Micro-purchase \$5,000.01-\$50,000.00-Quotes Over \$50,000.01–RFP/IFB/Reverse Auction

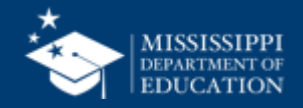

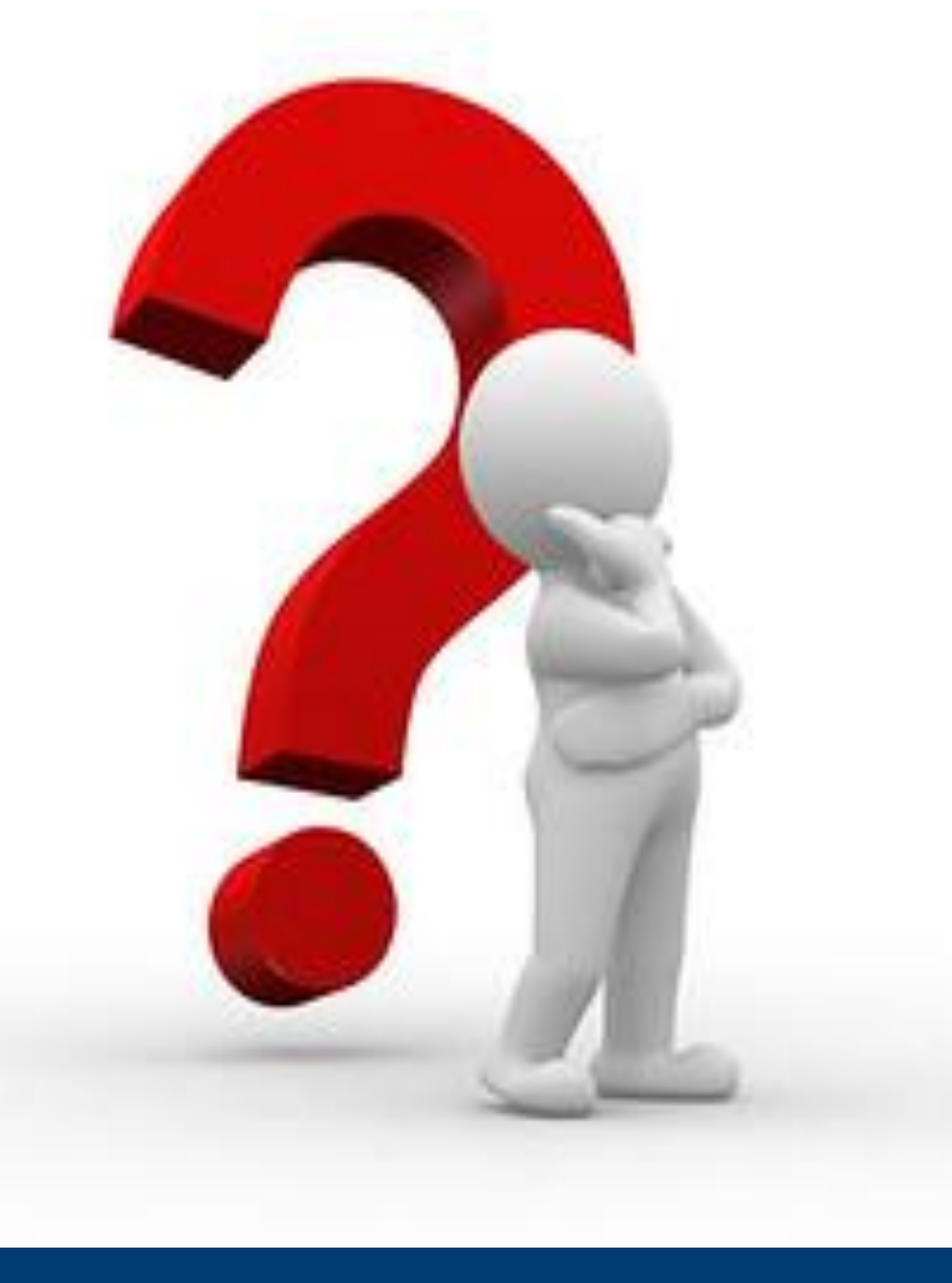

# What threshold do I follow? 36

For **services** and **perishable food/supplies**: Under \$10,000.00 – Micro-purchase \$10,000.00 - \$249,999.99 – Quotes \$250,000.00+ - RFP / IFB

**REMINDER:** Your District may impose stricter thresholds

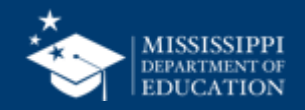

### **Procurement**

- You may choose to use more competitive means of procurement for any purchase (e.g. you may get quotes on a \$1,000 item).
- Your District may impose more restrictive thresholds/requirements.
- Always follow your Procurement Plan!
- Review your Procurement Plan annually!

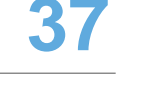

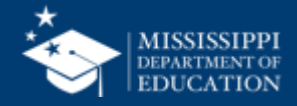

#### Rev. 07/2019 ver. 1

#### CHILD NUTRITION PROCUREMENT PLAN

The \_\_\_\_\_\_\_ (School Food Authority) will purchase food and other items for use in the Child Nutrition Program in compliance with 2 CFR Part 200, Subpart D and USDA implementing regulations, 2 CFR part 400 and part 415, as applicable, and Mississippi State Law, using the procedures outlined in this document and the Chart of Procedures.

#### A. <u>Purchases of SERVICES or COMMODITIES (including perishable food or supplies)</u>

1. For purchases between \$0.01 and \$5,000.00, Micropurchasing may be utilized.

- i. The cost must be reasonable.
- ii. Purchases should be spread equitably among suppliers to the extent practicable.
- 2. For purchases between \$5,000.01 and \$50,000.00, small purchase procedures are required to be utilized (unless the SFA elects to utilize formal purchasing procedures).
  - i. Develop specifications for the services, food, or supplies to be procured.
  - ii. Obtain price quotes from an adequate number of suppliers.
  - iii. Prepare price quote documentation sheet and note supplier awarded.
- 3. For purchases exceeding \$50,000.00, formal purchasing procedures are required to be utilized.
  - i. Work with District's Business Officer to utilize the proper method (e.g. RFP, IFB, Reverse Auction/Exemption).
  - ii. Procurement must be advertised to and open to the public.
  - iii. Submit lowest or most responsive bid to School Board for approval.

#### B. <u>Non-competitive Purchases</u>

Non-competitive purchases may only be made when an emergency arises that threatens continued service of the Child Nutrition Program, or when the service/commodity being purchased is available from only one vendor (i.e. sole source). If it is necessary to make a non-competitive purchase in order to continue service, the purchase shall be made and a log of all such purchases shall be maintained and reviewed by the review official listed in Column E of the Chart of Procedures. The log shall show:

- 1. Item name;
- 2. Dollar amount;
- 3. Vendor; and
- 4. Reason for emergency/justification of sole source designation.
- C. All purchases will be conducted in accord with the attached Chart of Procedures.
- D. The following records will be maintained for a period of three (3) years, plus the current year:
  - 1. Written records of all quotes obtained via telephone;
  - 2. Log of all emergency and sole source purchases;
  - 3. All written quotes and bid documents;
  - 4. Comparison of all price quotes and bids with the effective dates shown;
  - 5. Price comparison will show bids or quote award; and
  - 6. Log of approved substitutions.
- E. Each SFA <u>must</u> develop an established procedure to handle any dispute resulting from a competitive process (Bid Protest Policy).
- F. The following conduct will be expected of all people who are engaged in the award and administration of contracts supported by school food and nutrition program funds:

- No employee, officer or agent of the \_\_\_\_\_\_ (School Food Authority) shall participate in selection or in the award or administration of a contract supported by program funds if a conflict of interest, real or apparent, would be involved.

# What is a Procurement Plan? 38

- State templates available
- Can modify template so long as minimum standards are met
- Example-Your district may require formal procurement on anything above \$25,000
- Check with your district on your **Bid Protest Policy!**
- Recommendation: review annually

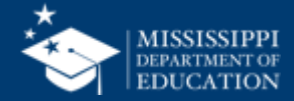

# What's in a Quote?

- Request contains specifications
- Response can be on vendor's letterhead or School District's form
- Signed by vendor
- "Lowest and best" prevails.

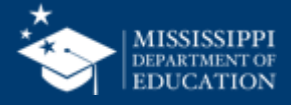

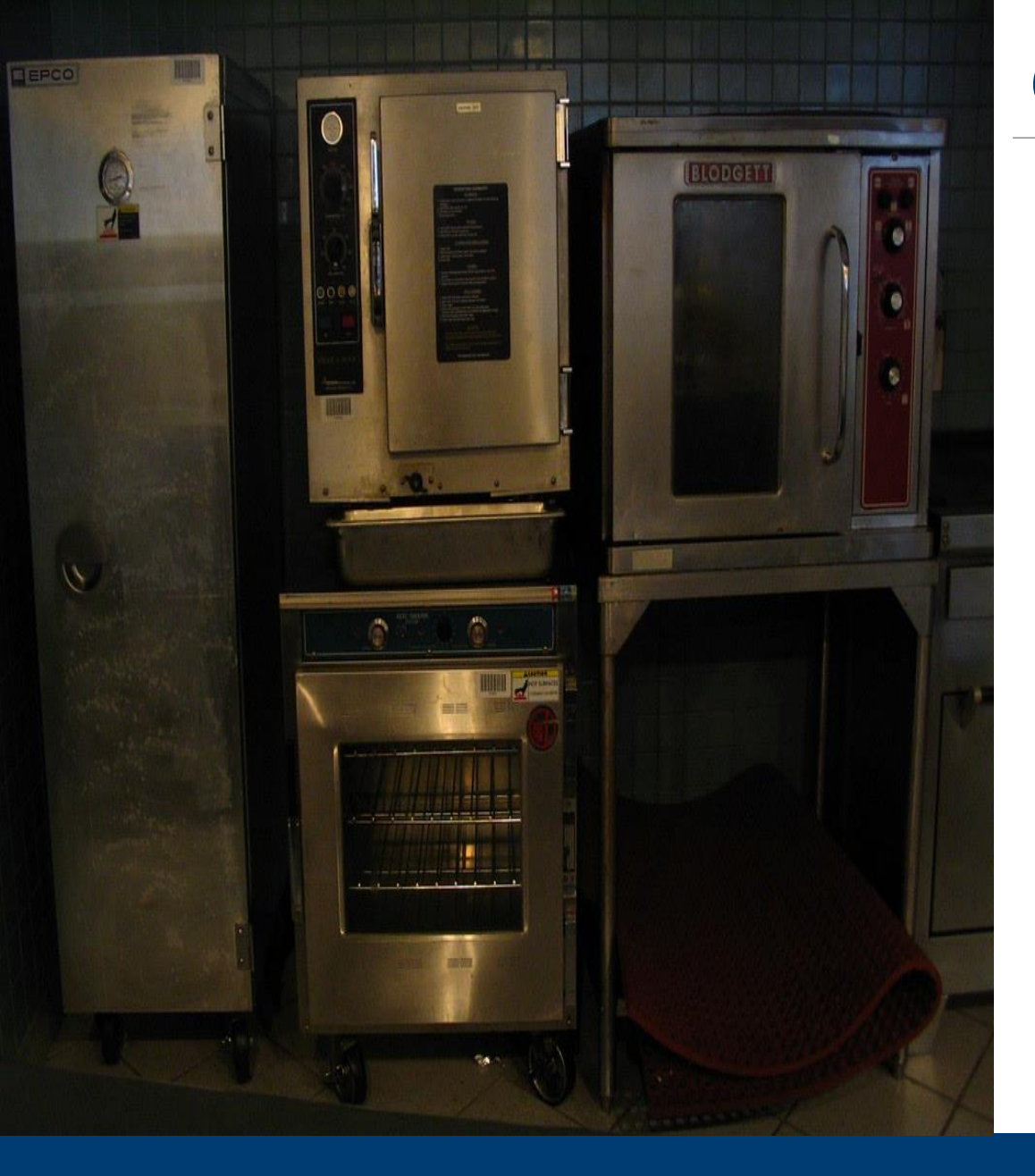

# **Capital Expenditures**

- Purchases of equipment exceeding \$5,000 requires State Agency pre-approval.
- 1. Check the pre-approved equipment list on the MDE/OCN website (under "Child Nutrition Resources")
- 2. If the equipment **is not** listed, send a request via e-mail to School Support with the following information:
  - The equipment and approximate cost; whether the equipment will be used in a shared space (for example, tables that will also be used for after-school tutoring)

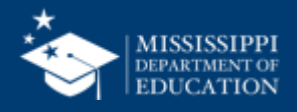

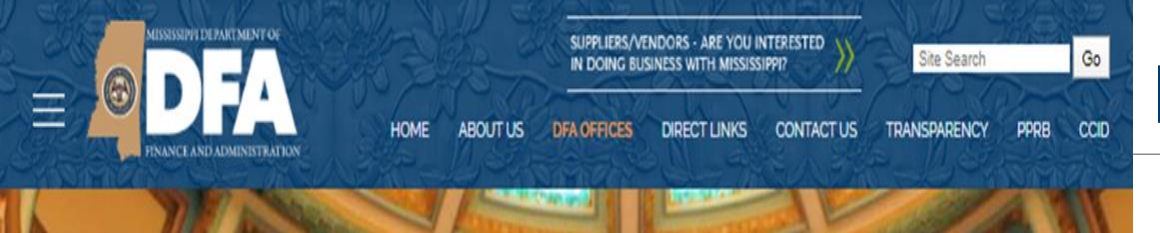

Home > DFA Offices > Purchasing, Travel and Fleet Management > Bureau of Purchasing and Contracting > Contracts

Ross Campbell, Director 501 North West Street, Jackson, MS 39201

Competitive contracts are established on the basis of written specifications and sealed competitive bids with a contract being awarded to the vendor that has submitted the lowest bid that meets the specifications.

Negotiated contracts are entered into when a commodity is used by multiple state agencies and a standard specification fails to meet the needs of a majority of the state agencies.

The Statewide Agency Contracts are established on the basis of competitive bids or negotiation by a specific agency. These agency contracts are approved by the Office of Purchasing and Travel for use by all state agencies and governing authorities to purchase specific products from the vendor.

Cooperative Contracts are procurement conducted by, or on behalf of, more than one Public Procurement Unit, or by a Public Procurement Unit with an External Procurement Activity.

The Mississippi Industries for the Blind is a state agency and body politic and corporate. Miss. Code Ann. Section 43-3-101. It was created to establish industries, businesses and shops for the employment of the blind and other persons, to employ blind persons whose training is not otherwise provided for and to market their products, and to furnish materials, tools and books for use in rehabilitating blind persons for employment, and to do any and all other things for blind persons as it deems advisable. Sections 43-3-107. Miss. Code Ann.

Miss. Code Ann. Section 31-7-13 (m) (xxiv) exempts from advertising and bidding requirements set forth in the statute, purchases made by state agencies or governing authorities involving any item that is manufactured, processed, or produced by the Mississippi Industries for the Blind. http://shop.msblind.org

The Office of Personal Service Contract Review (OPSCR) Service Contracts are provided to assist in the procurement process for use by state agencies and entities under the purview of the Mississippi State Personnel Board. Use of the preapproved lists is strictly optional and is not intended to replace agencies' currently active contracts.

Minority Participation Contracts are approved minority vendor contracts. These negotiated contracts are entered into when a commodity is used by multiple state agencies and a standard specification fails to meet the needs of a majority of the state agencies.

Competitive Contracts Negotiated Contracts Statewide Agency Contracts

Cooperative Contracts

Make Mine Mississippi Program

PSCR Service Contracts

# **More Procurement Tips**

- 41
- Buying from "State Contract" vendors (DFA)
  - Competitive contracts- OK
  - Other contracts get 2<sup>nd</sup> quote
- If on Statewide Purchasing, buying items "off bid" (must procure)
- Geographic preference for locally-grown products

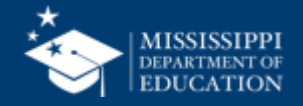

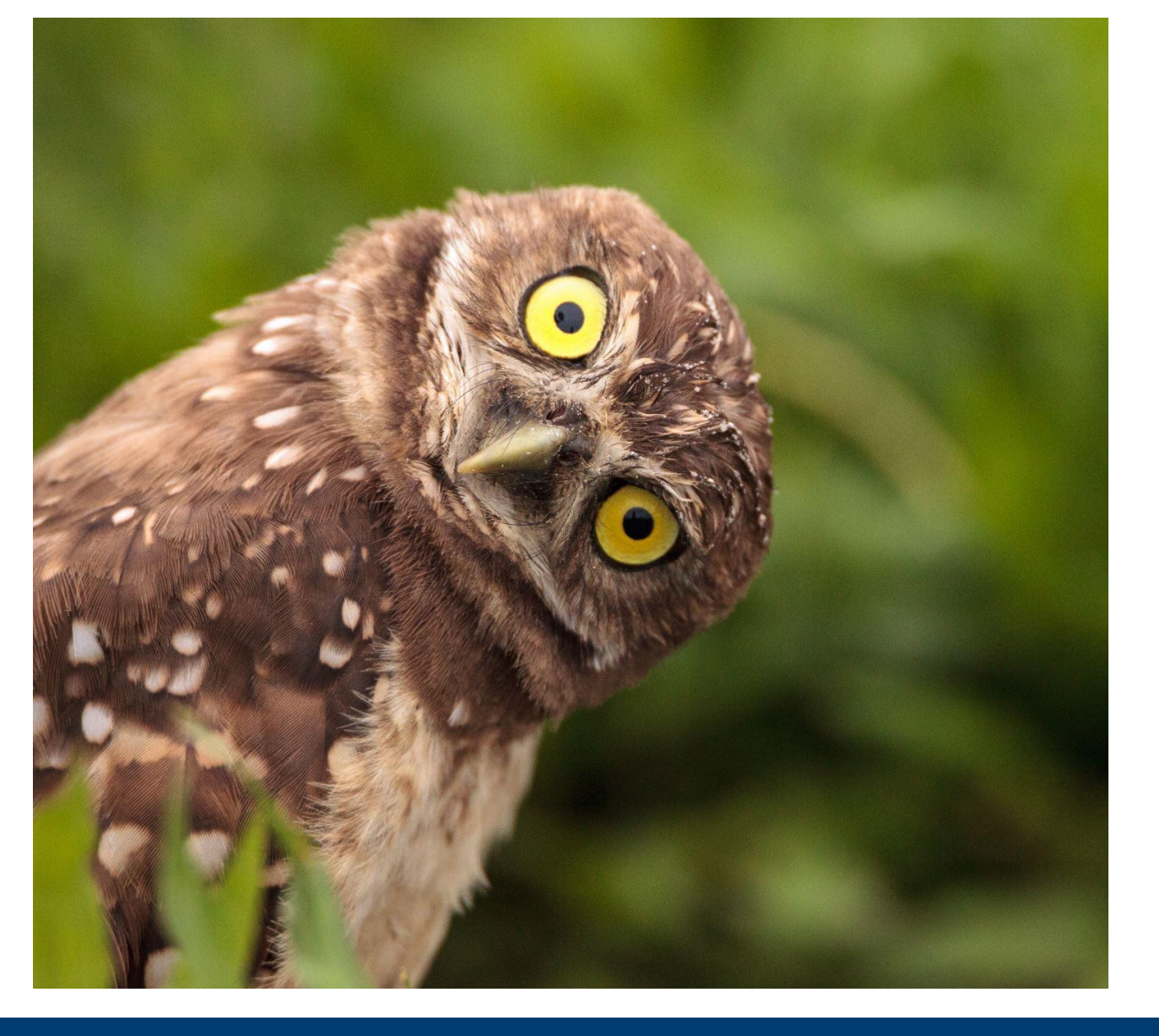

# What Questions **Do You** Have?

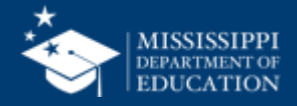

# **Gerardo Padilla**

Director of School Support gpadilla@mdek12.org

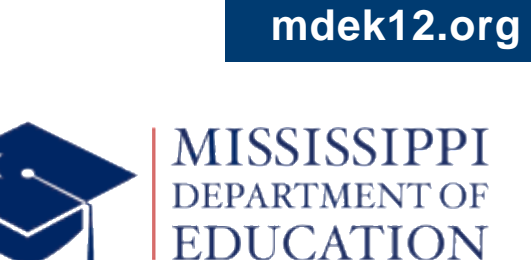

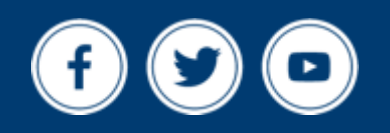